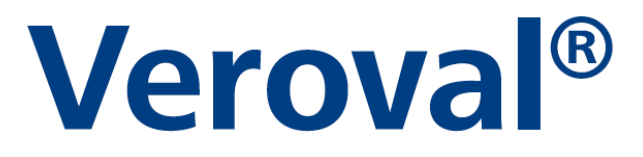

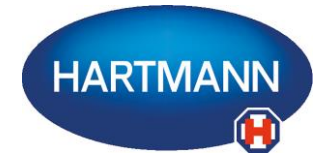

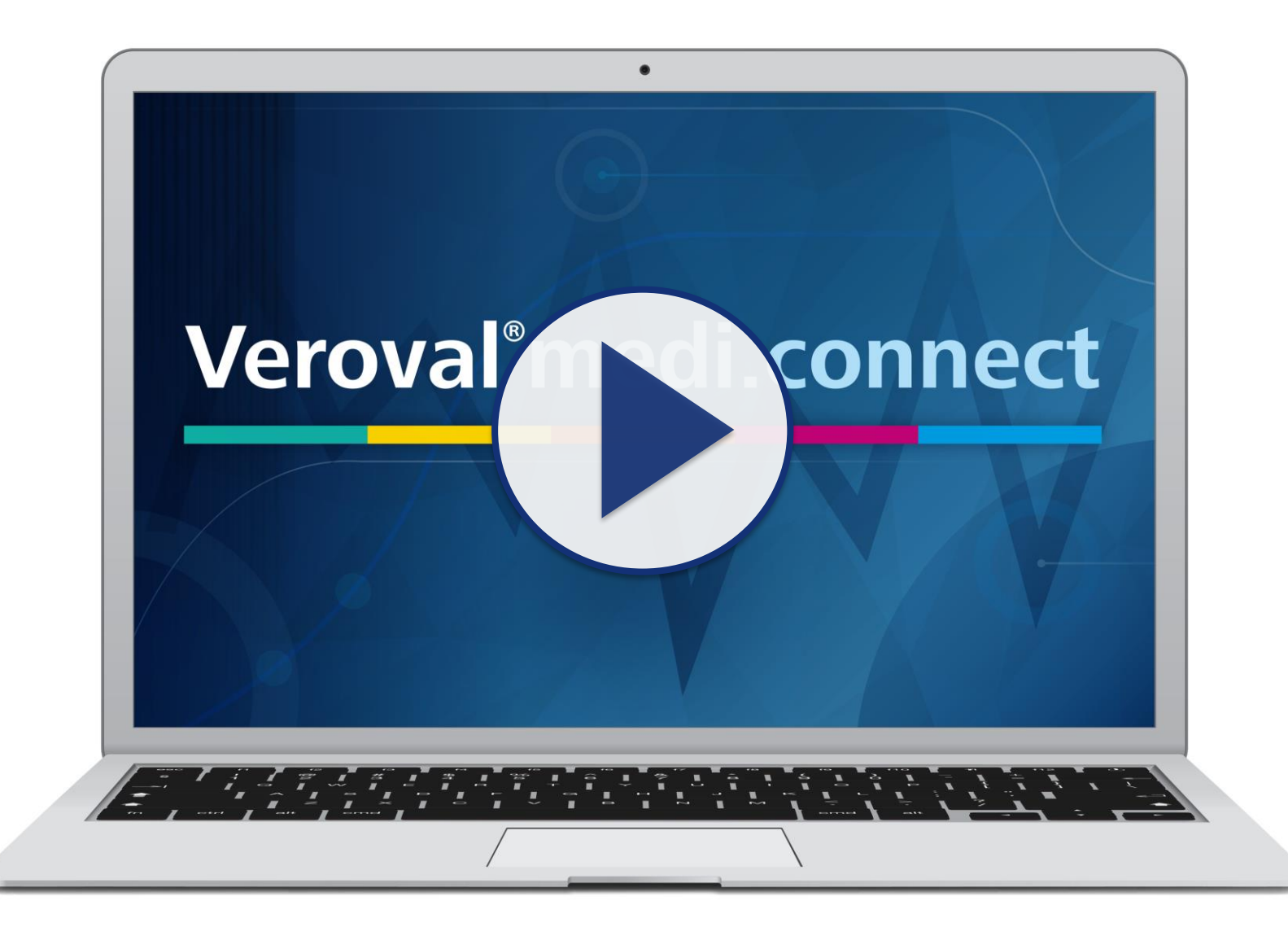

# **Veroval**<sup>®</sup>

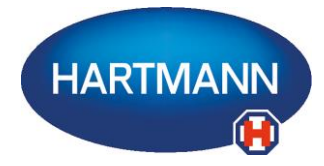

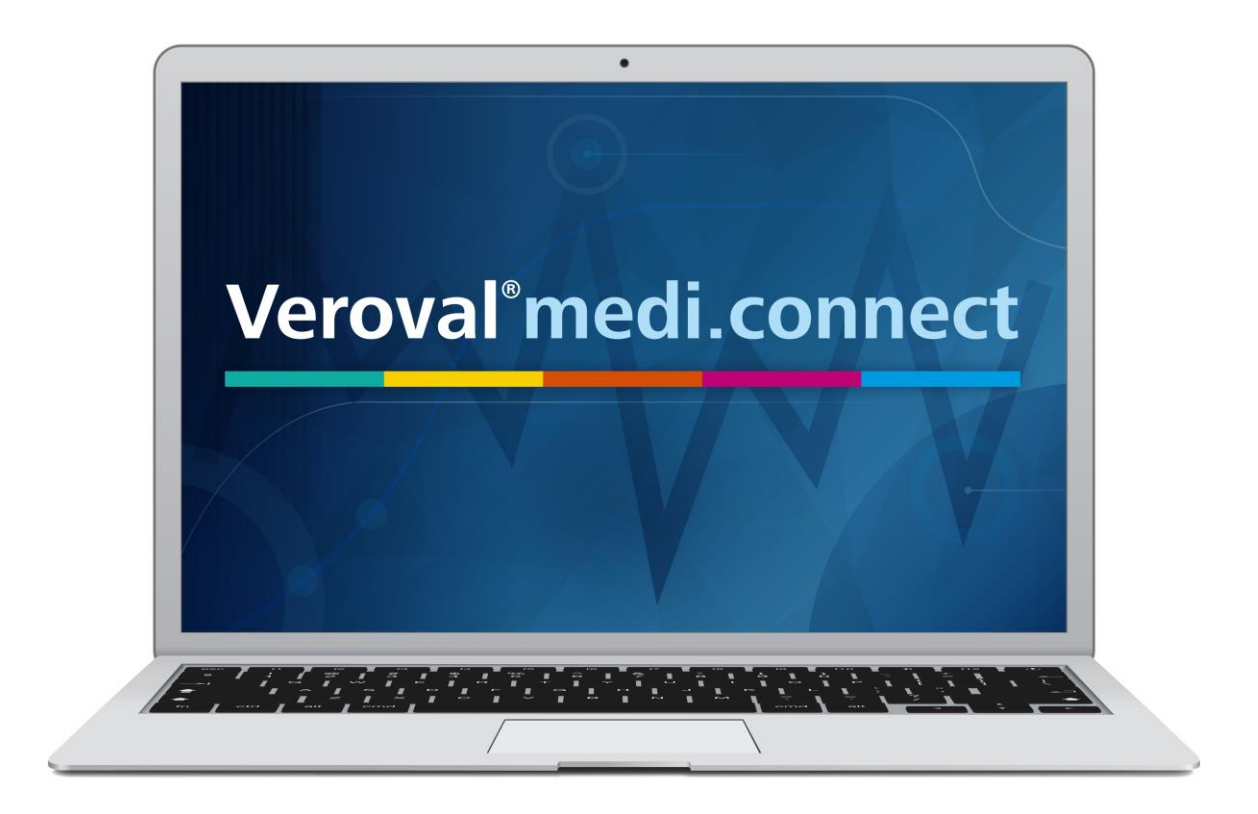

Il contenuto di questo video può anche essere scaricato in formato pdf.

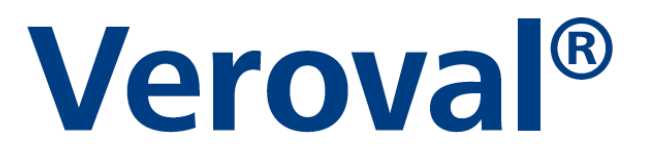

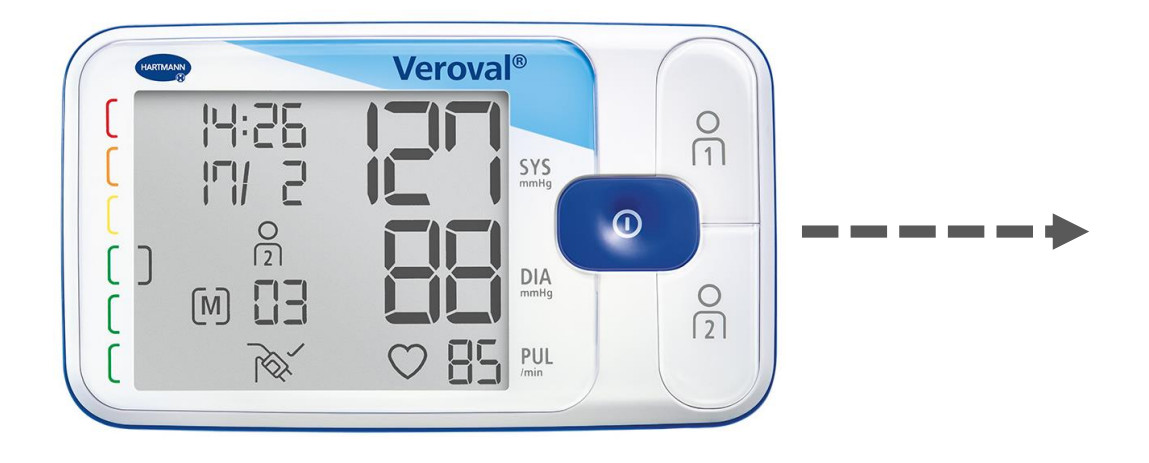

In questo breve video viene spiegato come i dati del vostro dispositivo Veroval® misuratore di pressione da braccio...

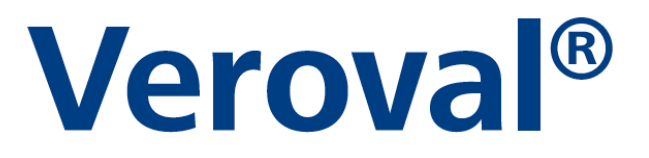

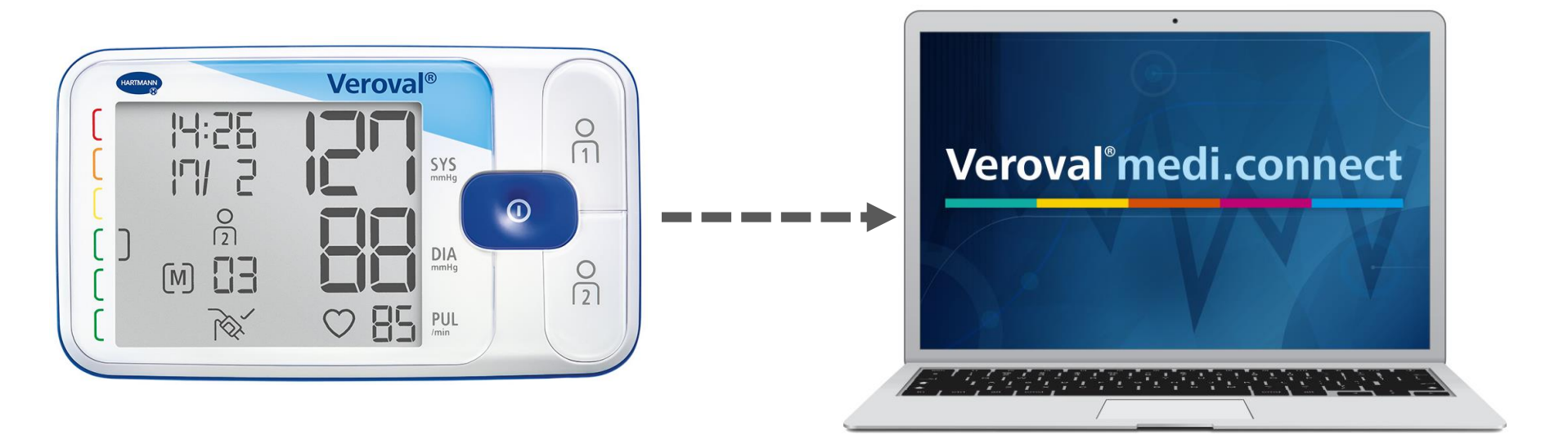

...possono essere facilmente trasferiti nel software Veroval® medi.connect.

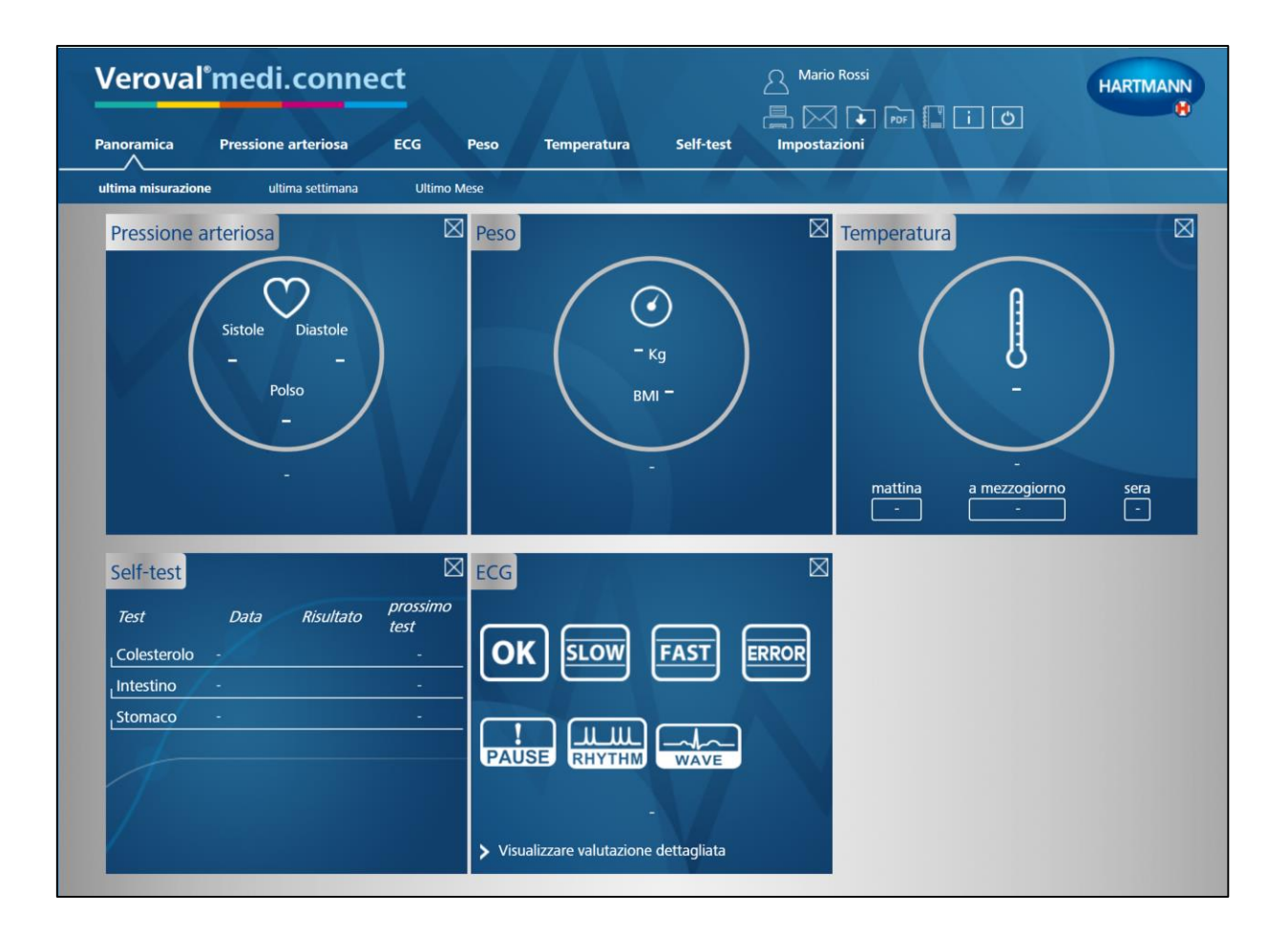

#### Per prima cosa occorre aprire Veroval® medi.connect sul PC...

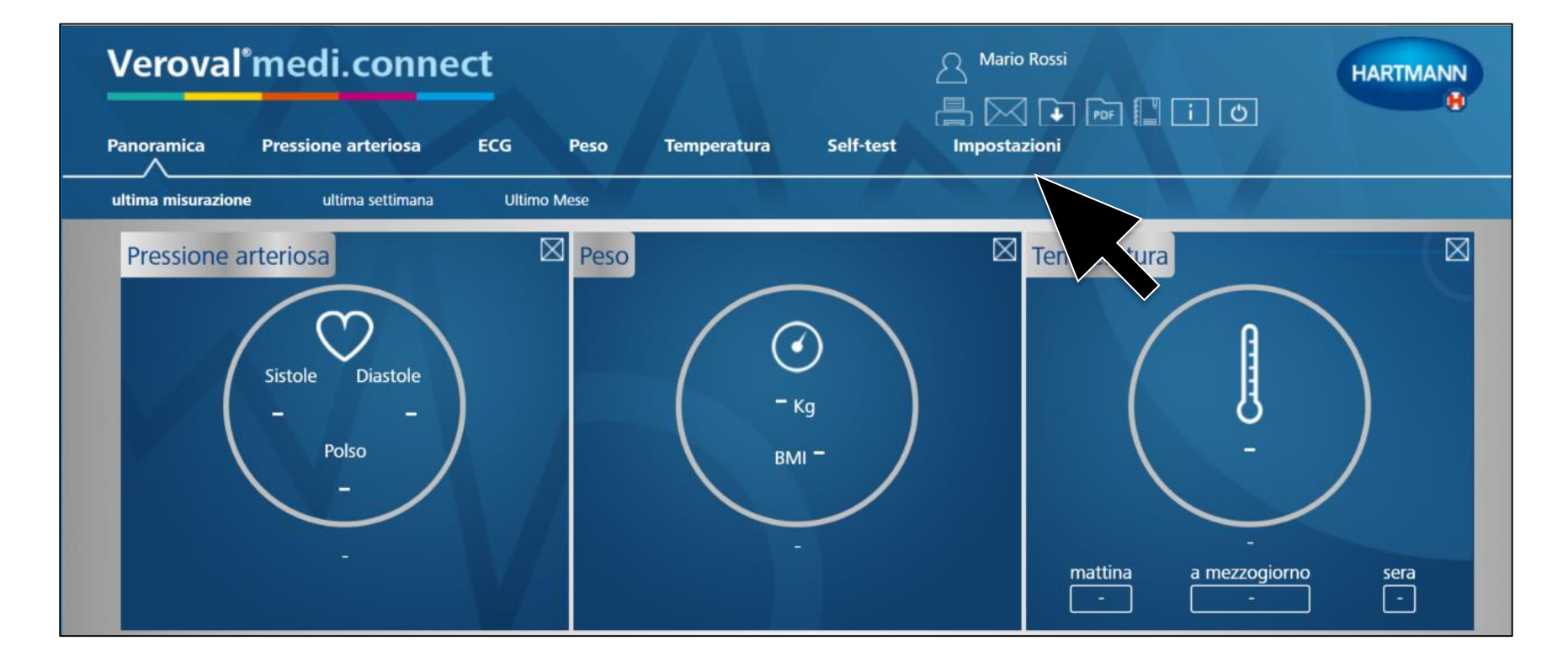

#### ... cliccare su «Impostazioni»...

| Veroval®          | medi.conn               | ect             |            | 78         |                | A Mario Rossi |  |
|-------------------|-------------------------|-----------------|------------|------------|----------------|---------------|--|
| Panoramica        | Pressione arteriosa     | ECG F           | Peso To    | emperatura | Self-test      | Impostazioni  |  |
| Il mio profilo    | Sistema Pres            | sione arteriosa | ECG        | Peso       | Temperatura    | Promemoria    |  |
|                   |                         |                 |            |            |                |               |  |
| Il mio profilo    |                         |                 |            |            |                |               |  |
| Sesso *           | o uomo 💿 donna          |                 | Via        |            |                |               |  |
| Nome •            | Mario                   |                 | САР        |            |                |               |  |
| Cognome *         | Rossi                   |                 | Città      |            |                |               |  |
| Data di nascita 🌢 | 01/01/1980              | Età (anni)      | 37 Altezza |            | 190 Centimetri |               |  |
| Password          | Protezione con password | non impostata 🔒 |            |            |                |               |  |
|                   |                         |                 |            |            |                |               |  |
|                   |                         |                 |            |            |                |               |  |
|                   |                         |                 |            |            |                |               |  |

#### ...e nella riga sottostante selezionare «Pressione arteriosa».

| Verova          | °medi.cor                    | nnect                   |                 |                 |             | Valentina Tintori    | HARTMANN |
|-----------------|------------------------------|-------------------------|-----------------|-----------------|-------------|----------------------|----------|
| Panoramica      | Pressione arterio            | sa ECG                  | Peso            | Temperatura     | Self-test   | Impostazioni         |          |
| Il mio profilo  | Sistema                      | Pressione arterios;     | ECG             | Peso            | Temperatura | Promemoria           |          |
| Pressione arte  | riosa                        |                         |                 |                 |             |                      |          |
| 💿 Intervalli di | tempo                        | _                       | _               | _               | _           |                      |          |
|                 | mattina<br>(05:00 - 08:58)   |                         |                 |                 | (18         | sera<br>:00 - 19:58) |          |
| (00:00)         |                              | 0                       |                 | 0               |             | 0                    | (23:59)  |
| Selezione d     | lel dispositivo              | _                       | _               | _               | _           |                      |          |
| 🖬 🖉 Ter         | Isoval Duo Control           | lemoria utente del disp | ositivo         | •               |             |                      | _        |
| 🗹 🥗 Ver         | oval misuratore di pression  | ne da braccio 2. Me     | moria utente d  | lel dispositivo | • 0         |                      | _        |
| 🗹 🍣 Ver         | roval misuratore di pressior | ne da polso 1. Mem      | oria utente del | l dispositivo   | • 0         |                      |          |
| Salva           | Azzera Ripristina            |                         |                 |                 |             |                      |          |

#### A questo punto nelle impostazioni della «Pressione arteriosa» ...

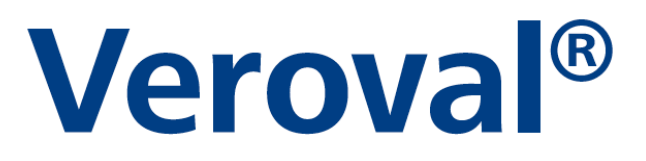

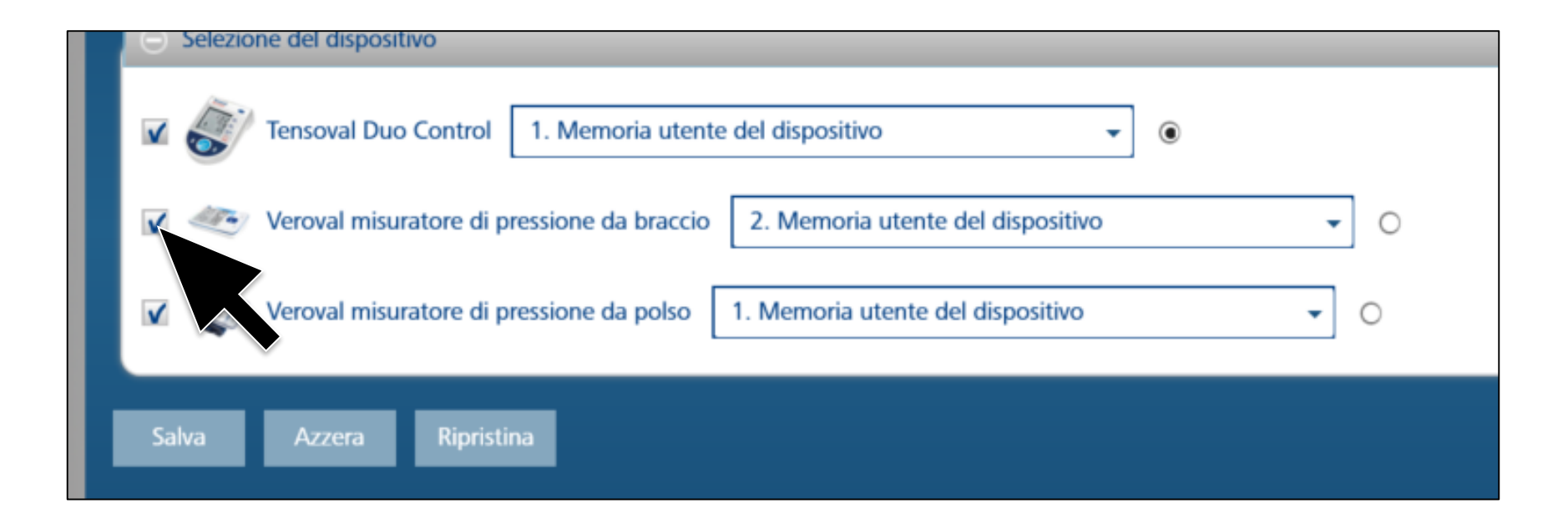

...mettere il flag sul dispositivo scelto Veroval® misuratore di pressione da braccio...

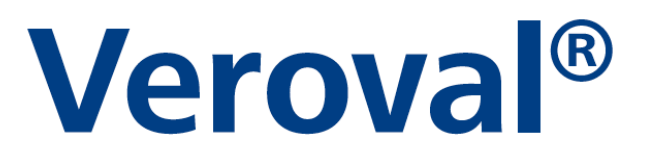

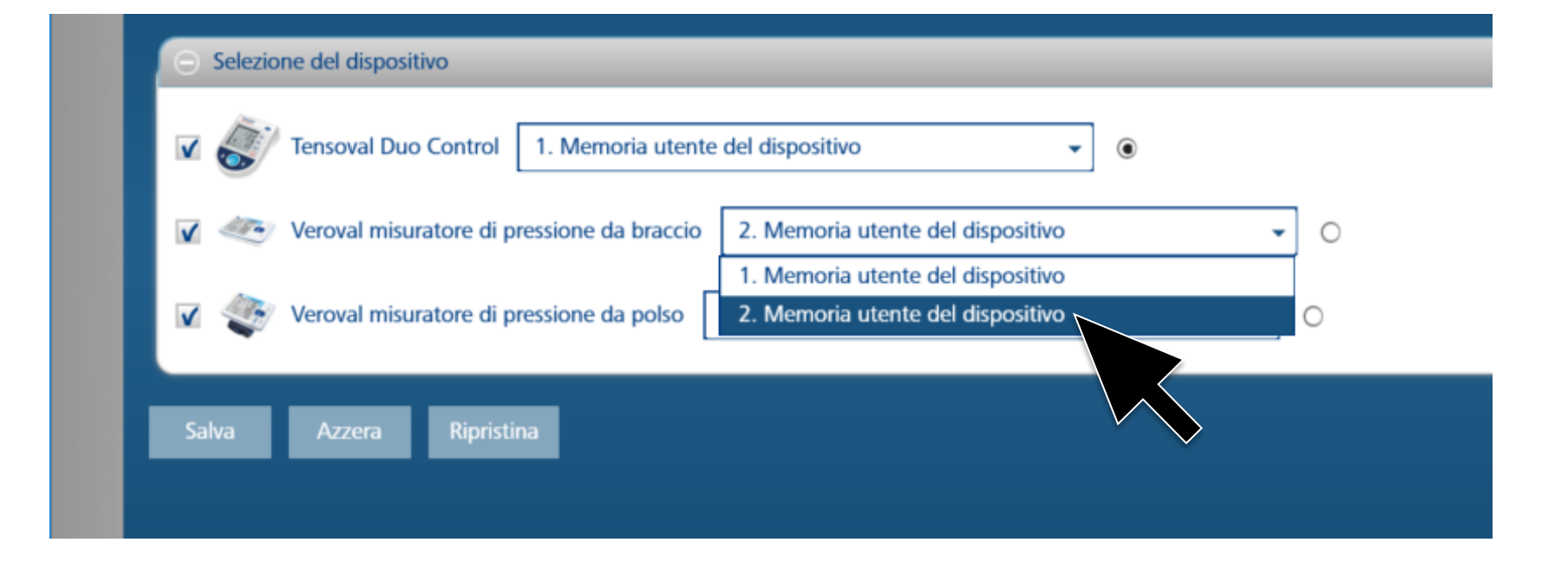

...selezionare la memoria utente desiderata e salvare. Questo passaggio deve essere eseguito solo una volta!

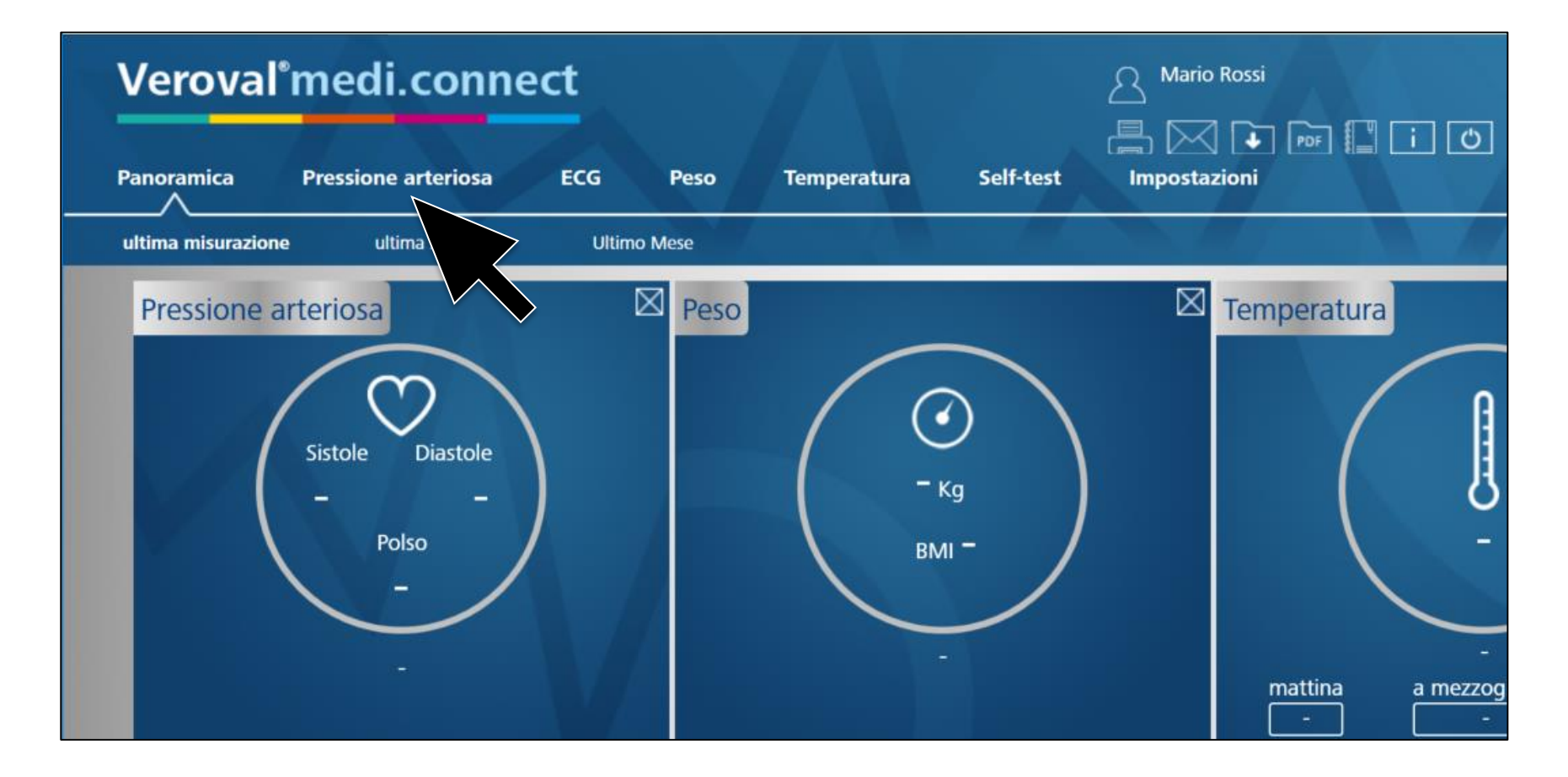

Per il trasferimento dei dati, fai clic su «Pressione arteriosa» nella riga superiore.

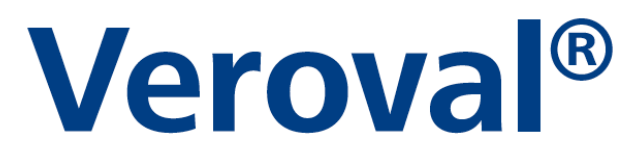

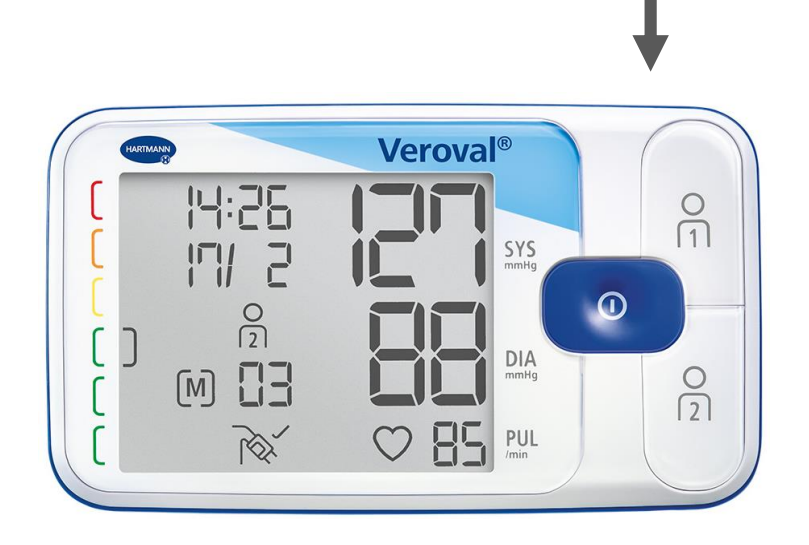

Ora inserire l'estremità più piccola del cavo USB nella presa sul retro del misuratore di pressione...

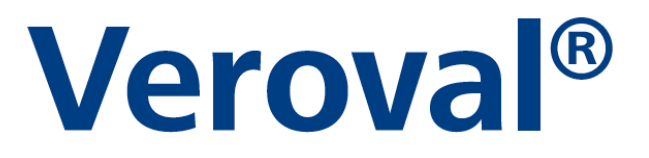

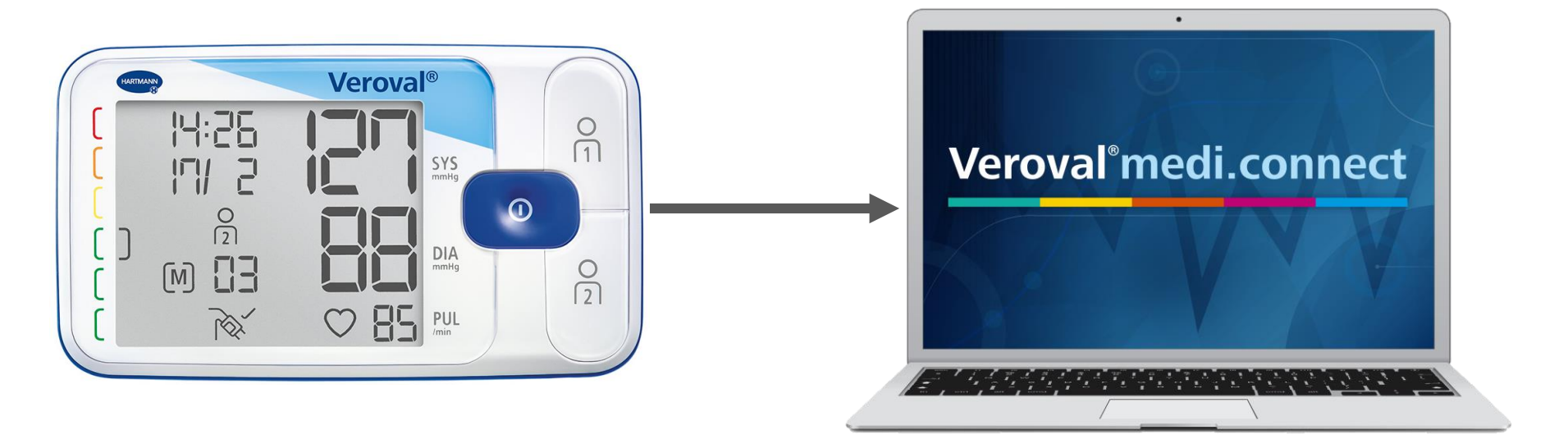

#### ...e collegare l'estremità più grande al PC.

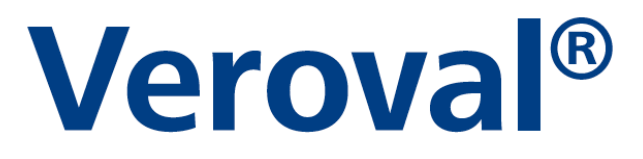

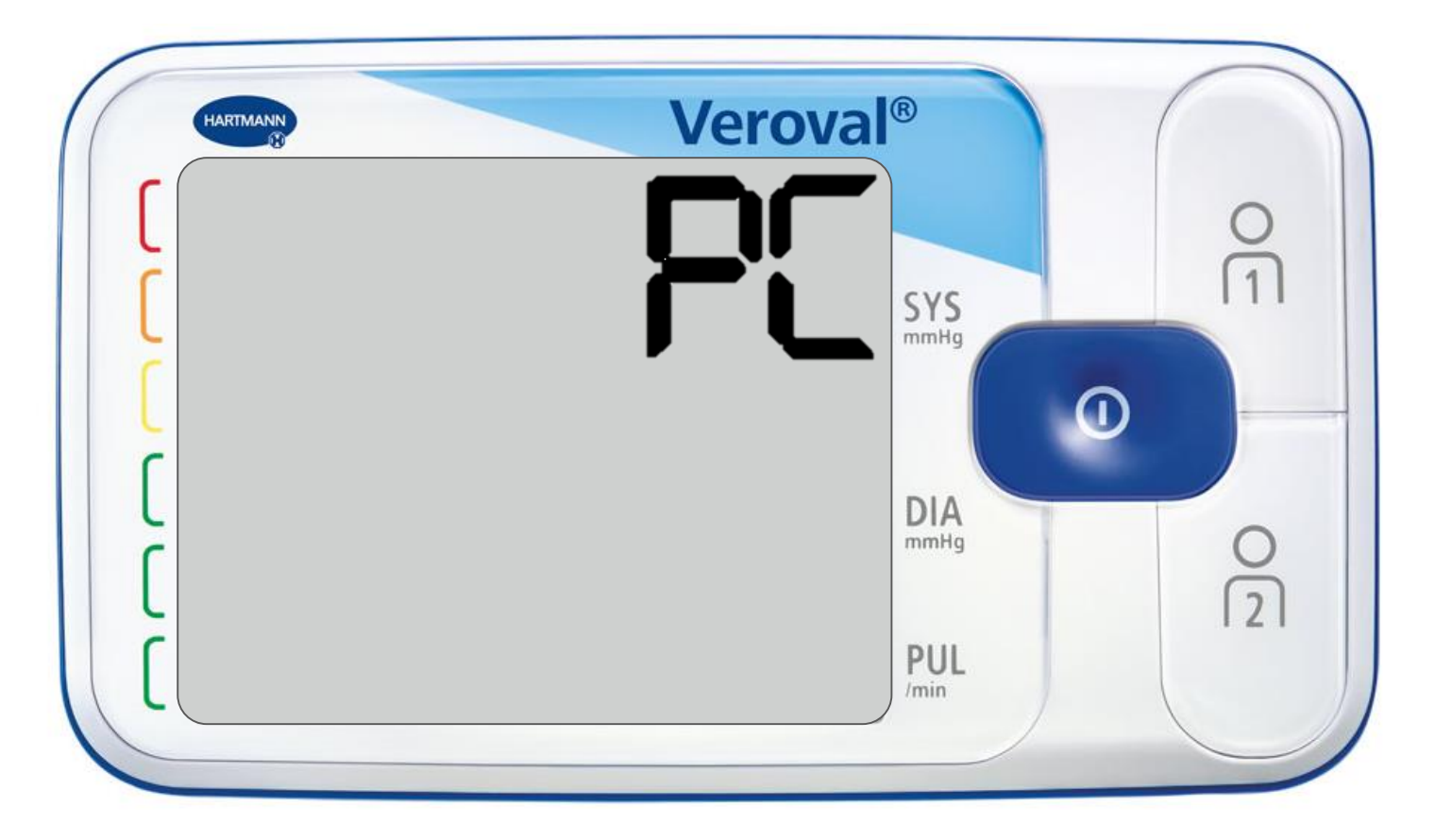

La scritta «PC» appare sul display del misuratore di pressione.

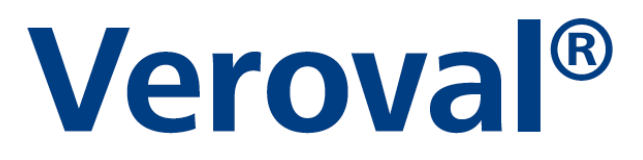

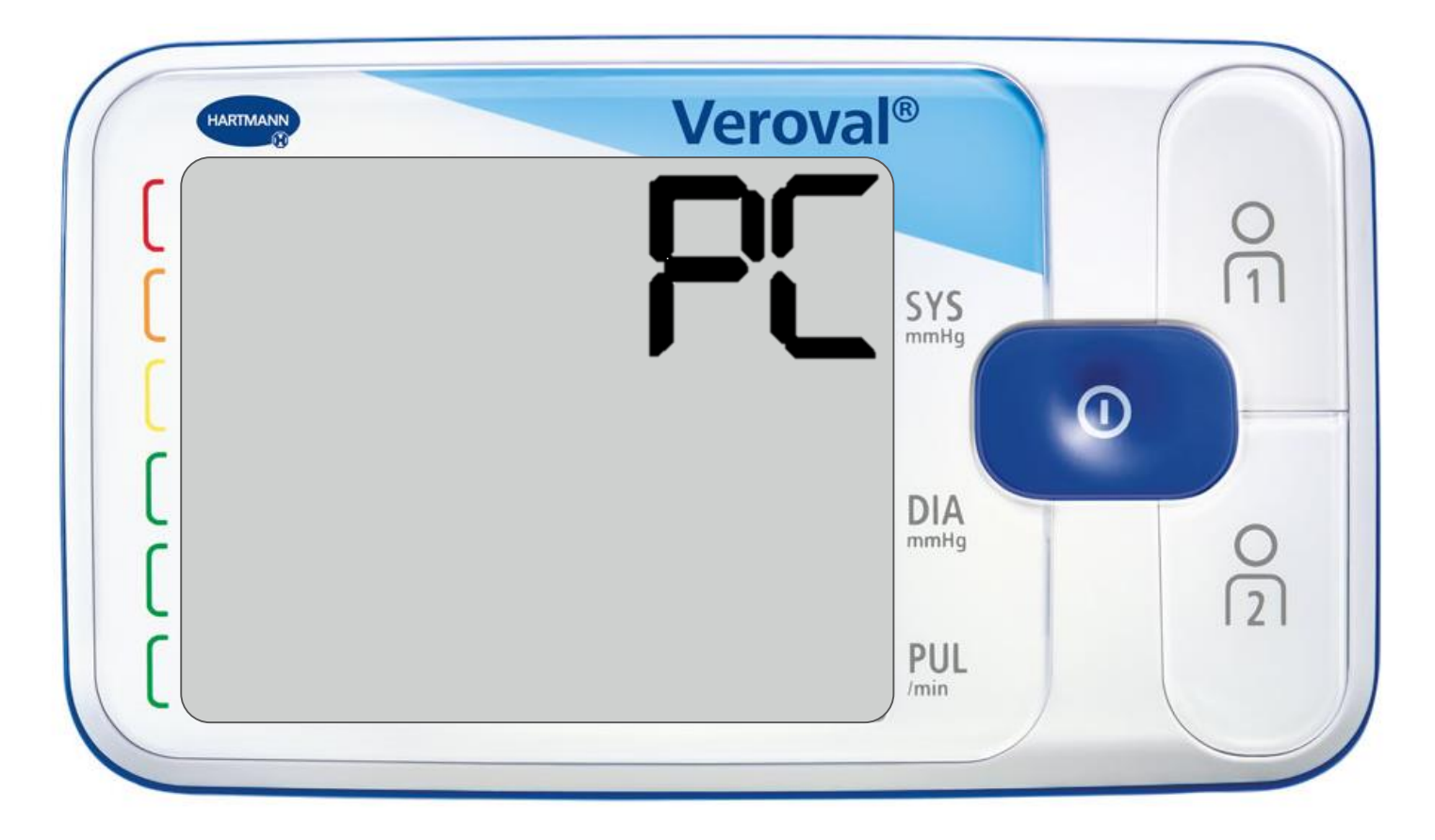

Si dispone ora di 30 secondi per la trasmissione dei dati, altrimenti il dispositivo passa in modalità standby.

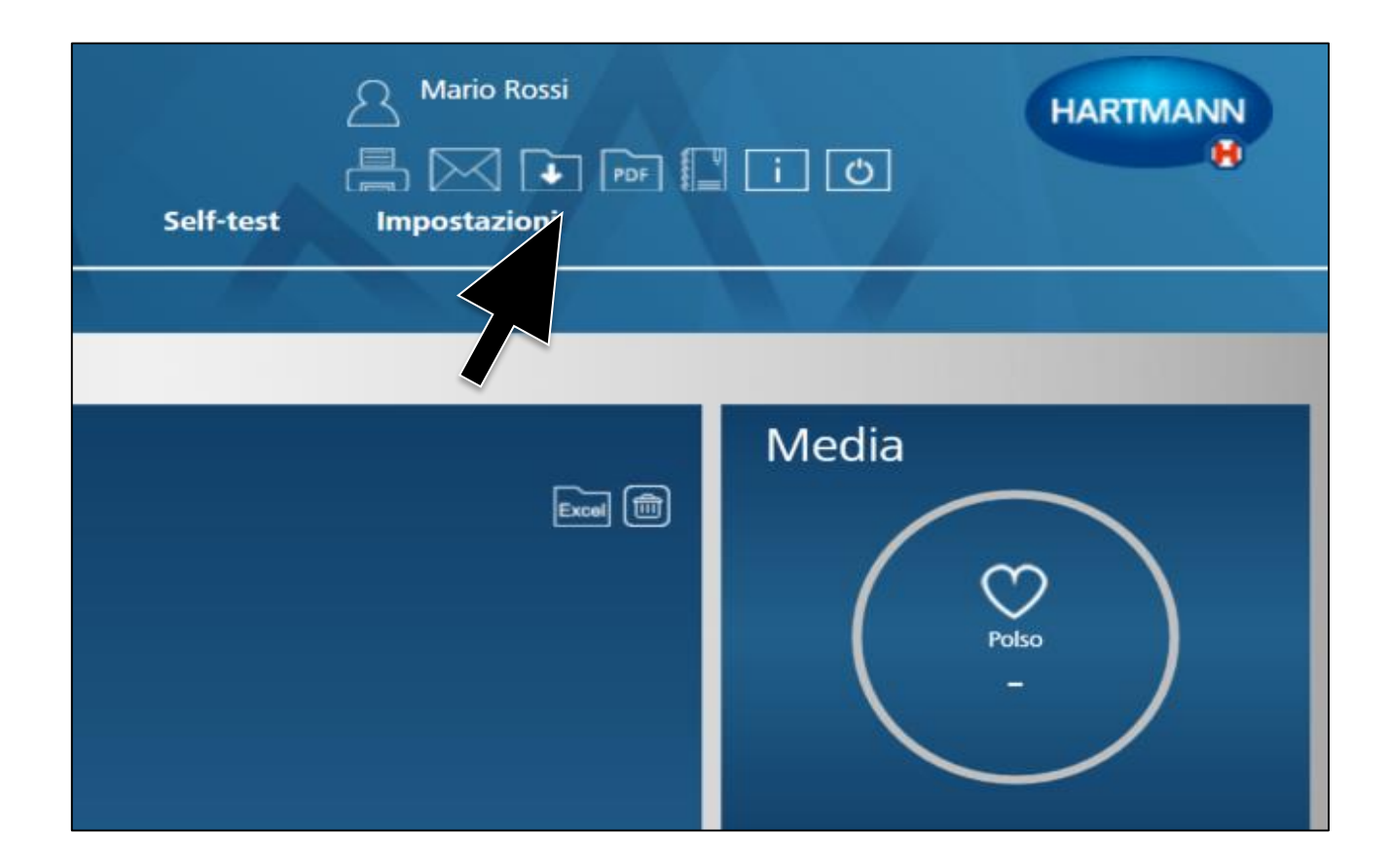

#### Cliccare sull'icona «trasferimento dati» in alto a destra.

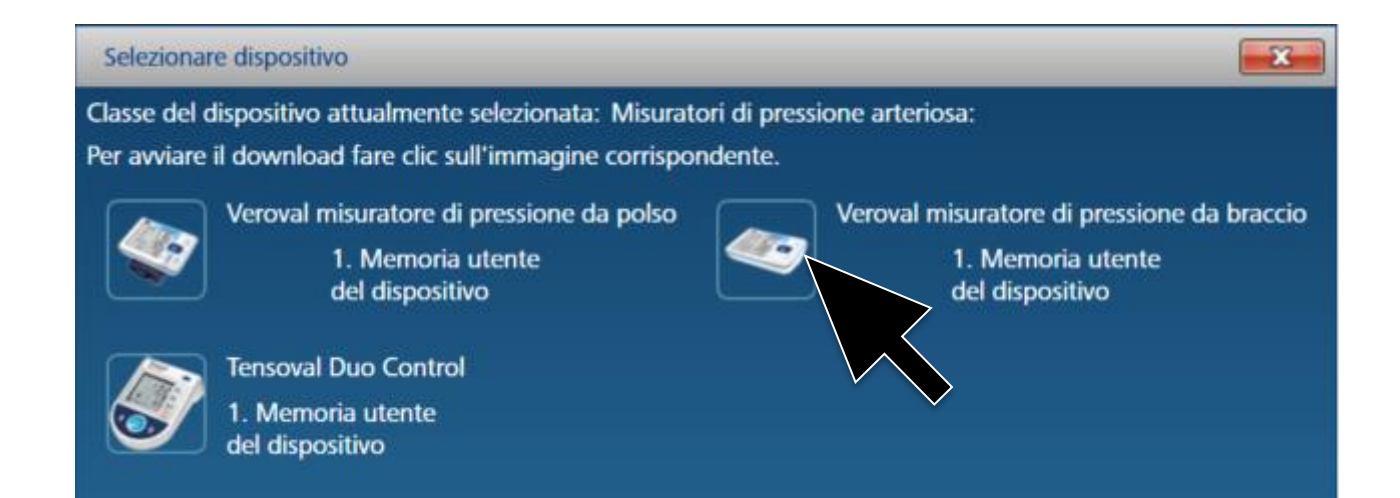

#### Selezionare il dispositivo scelto Veroval® misuratore di pressione da braccio.

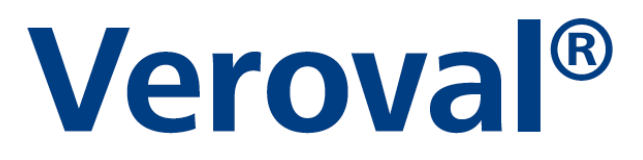

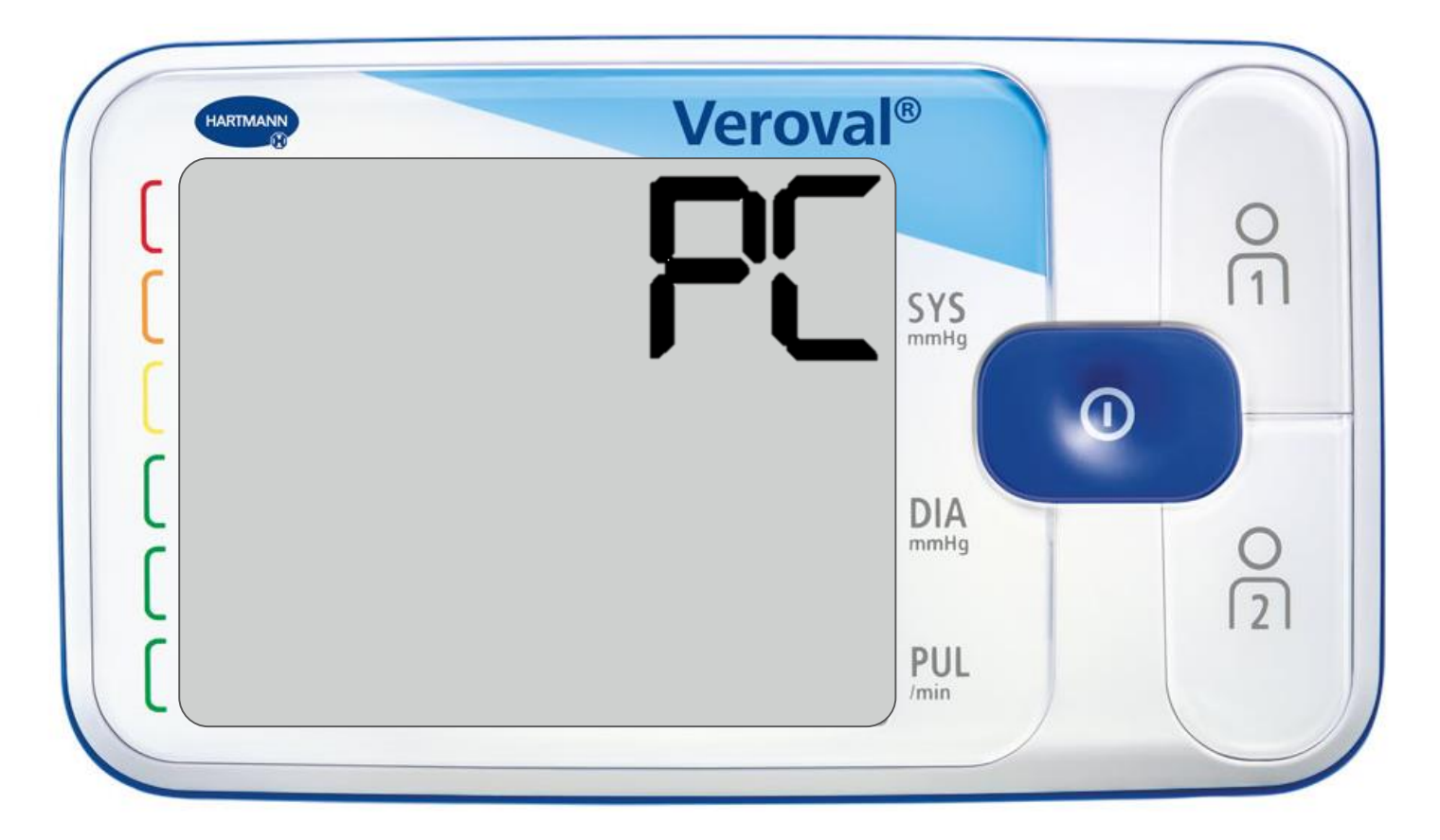

Se i dati non vengono trasferiti, dopo 30 secondi si attiva la modalità stand-by.

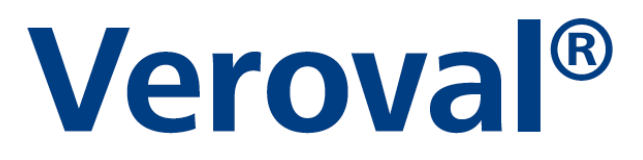

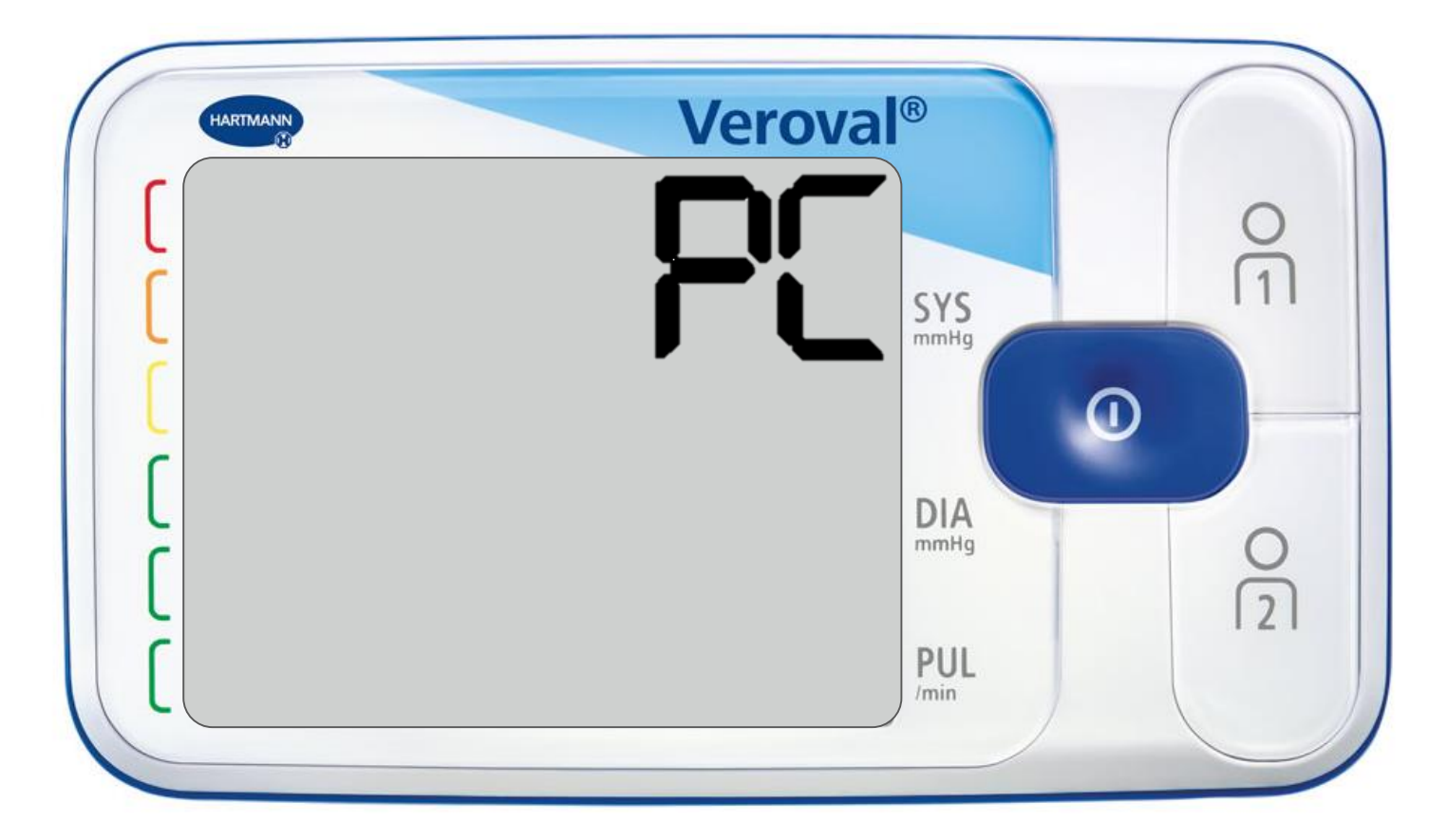

In questo caso, collegare nuovamente il dispositivo.

# **Veroval**<sup>®</sup>

| Panoramica             | Pressione arteriosa    | ECG Peso                      | Temperatura           | Self-test              | Impostazioni |   |                                          |                                                                                                    |
|------------------------|------------------------|-------------------------------|-----------------------|------------------------|--------------|---|------------------------------------------|----------------------------------------------------------------------------------------------------|
|                        |                        |                               |                       | en e <b>F</b> a        |              |   |                                          |                                                                                                    |
| Pressio<br>Settimana M | ne arteriosa           | vista<br>1 - 20/04/2017 15 Ri | cerca MAD             | PDF                    |              | Ŧ | Linee gu                                 | iida OMS                                                                                                    |
| mattina 🗖              | sera 🛛 giornata intera |                               | ) mult connect        |                        |              |   | <pre>&gt;= 180 160 - 179 140 - 159</pre> | > = 110<br>100 - 109<br>90 - 99<br>$\begin{bmatrix} \text{consultare} \\ \text{medico} \\ \text{controllin} \\ \text{recolari} \\ \end{bmatrix}$ |
|                        |                        | Veruvak                       | o mediconnect         | -                      |              |   | 130 - 139<br>120 -129<br>< 120           | 85 - 89<br>80 - 84<br>< 80<br>3 autonomo                                                                                                    |
|                        |                        |                               | l dati vengono trasmo | essi. Attendere, prego | к.           |   | Media                                    |                                                                                                    |
|                        |                        |                               |                       |                        |              |   | Siste                                    | le Diastole<br>-                                                                                                    |

#### Inizia così il trasferimento dati.

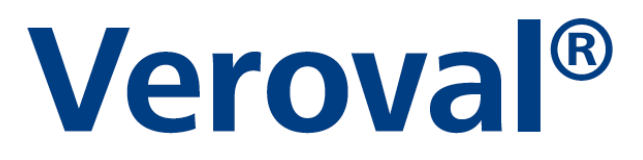

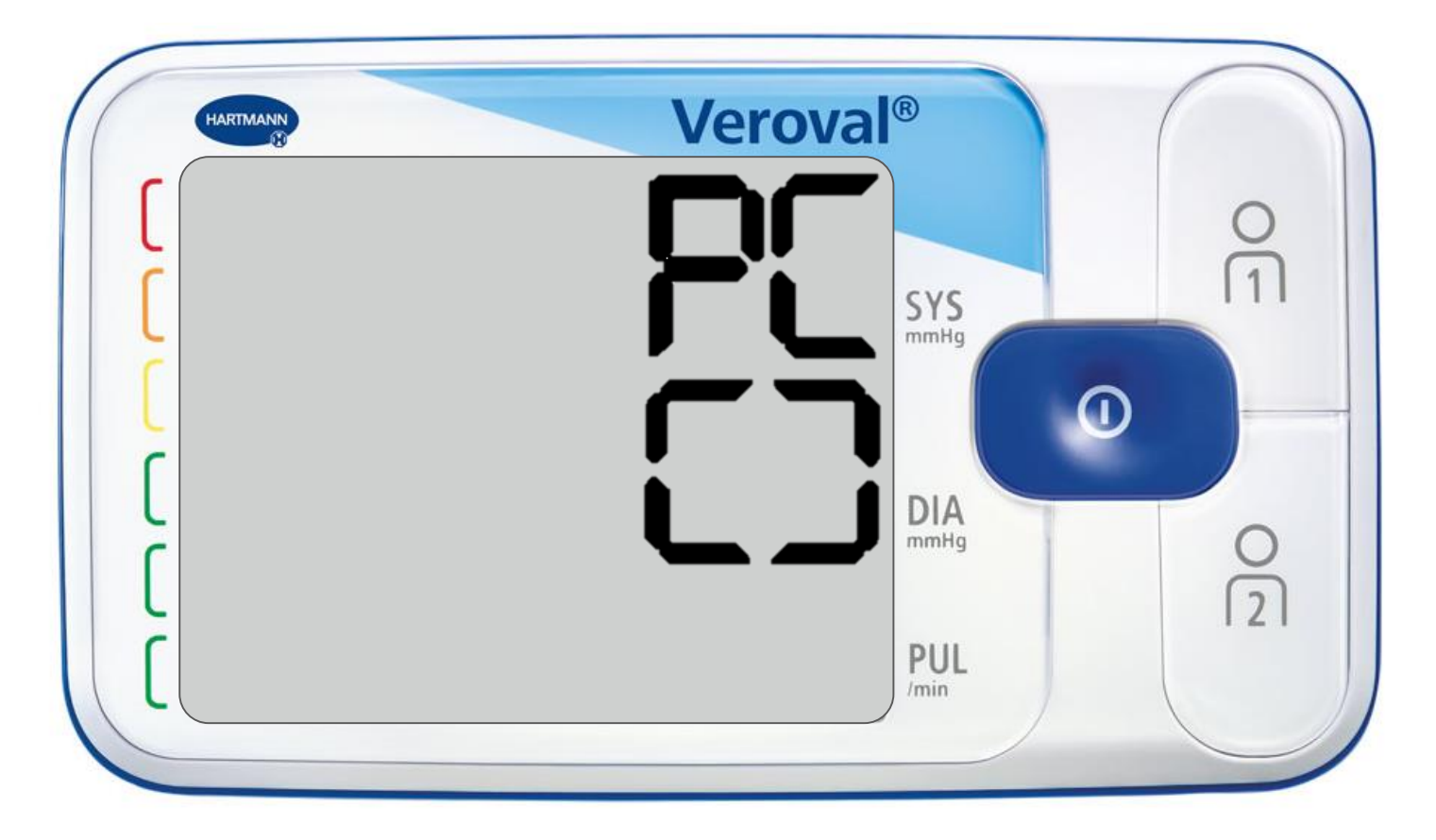

Se il trasferimento avviene con successo sullo schermo appaiono due parentesi quadre.

# **Veroval**<sup>®</sup>

| Settimana Mese <b>selezionare</b> | 14/04/2017 15  | - 20/04/2             | 017 15 Ricerca            | MAD                           |         | (+)                  | Sisto          | le<br>The            | Diastole           |                            |
|-----------------------------------|----------------|-----------------------|---------------------------|-------------------------------|---------|----------------------|----------------|----------------------|--------------------|----------------------------|
| 🔤 mattina 🔛 sera 🛛 📝 giorr        | nata intera    |                       |                           |                               |         |                      | (in m<br>> = 1 | тн <u>д</u> )<br>180 | (in mmHg)          | consultare un              |
|                                   | Trasmissione   | e dei dati dell'      | intera memoria utente su  | questo dispositivo            | _       | _                    |                | 79                   | 100 - 109          | medico                     |
|                                   | II dispositivo | ha trasmesso          | o i seguenti dati:        |                               |         |                      |                | 59<br>39             | 90 - 99<br>85 - 89 | Controlli medi<br>regolari |
|                                   |                |                       |                           | Numero<br>complessivo delle   |         |                      |                | 9                    | 80 - 84            |                            |
|                                   | Memo<br>dispo  | oria utente<br>sitivo | del<br>utente             | misurazioni<br>inviate:       | Doppion | Nuove<br>misurazioni | Dettagli       |                      | < 80               | autonomo                   |
|                                   |                | 2                     | Valentina Tintori         | 12                            | 12      | 0                    |                | _                    |                    |                            |
|                                   | Premendo il    | pulsante Salv         | ra, vengono memorizzati t | tutti gli utenti selezionati. |         |                      |                | dia                  |                    |                            |
|                                   | Salva          | An                    | nulla                     |                               |         |                      |                | /                    | m                  |                            |
|                                   |                |                       |                           |                               |         |                      |                | Sisto                | le Diastol         |                            |
|                                   |                |                       | 7                         |                               |         |                      |                | -                    | e Diastoir         | - I                        |

Dopo il trasferimento, è possibile scegliere quali valori si desidera salvare...

| Memor<br>disposi | ria utente del<br>itivo | utente                | Numero<br>complessivo delle<br>misurazioni<br>inviate: | Doppion | Nuove<br>misurazion | Dettaali |
|------------------|-------------------------|-----------------------|--------------------------------------------------------|---------|---------------------|----------|
| nondo il pu      | 2                       | Valentina Tintori     | 12                                                     | 12      | 0                   |          |
| Salva            | Annulla                 | engono memorizzati tu | itti gli utenti selezionati.                           |         |                     |          |

#### ...e fare clic su «salva».

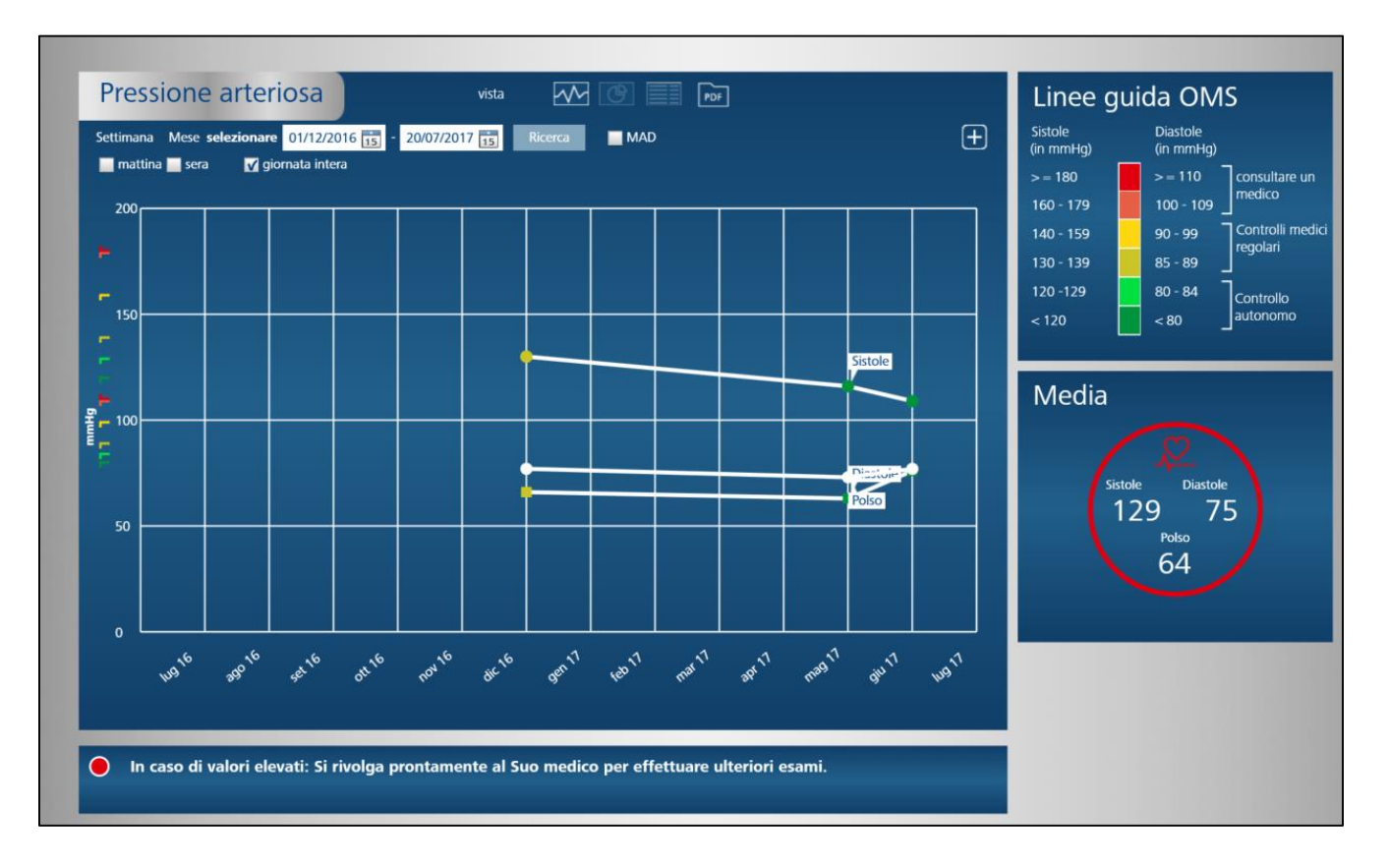

Ora è possibile visualizzare i dati memorizzati all'interno della scheda «Pressione arteriosa», sotto forma di grafico...

| Ρ   | ressione      | arte      | eric | osa       |           |          | vista 📈                        |      |   |
|-----|---------------|-----------|------|-----------|-----------|----------|--------------------------------|------|---|
| Set | timana Mese s | seleziona | re 2 | 1/07/2016 | 5 15 - 20 | 0/07/201 | 17 15 Ricerca                  |      |   |
|     | Data          | Orario    |      | Sistole   | Diastole  | Polso    | Disturbo<br>del ritmo cardiaco | Note |   |
|     | 08/01/2017    | 23:33     | 0    | 130       | 66        | 77       |                                |      | Ø |
|     | 30/06/2017    | 21:56     | 0    | 116       | 63        | 73       | -                              |      | Ø |
|     | 01/07/2017    | 09:14     | 0    | 134       | 89        | 85       |                                |      | Ø |
|     | 01/07/2017    | 09:16     | 0    | 136       | 87        | 85       |                                |      | Ø |
|     | 01/07/2017    | 09:19     | 0    | 131       | 95        | 90       |                                |      | Ø |
|     | 01/07/2017    | 09:22     | 0    | 84        | 63        | 72       |                                |      | Ø |
|     | 01/07/2017    | 09:23     | 0    | 83        | 62        | 74       | -                              |      | Ø |
|     | 01/07/2017    | 09:25     | 0    | 111       | 79        | 77       |                                |      | Ø |
|     | 01/07/2017    | 09:26     | 0    | 102       | 72        | 74       |                                |      | Ø |
|     | 01/07/2017    | 09:29     | •    | 119       | 108       | 77       |                                |      | 0 |
|     | 01/07/2017    | 10:35     | 0    | 104       | 64        | 74       |                                |      | 0 |

...o di elenco...

#### **Veroval**<sup>®</sup>

| Stampa                                                                                       | PDF                                                                      | Nuo              | va selezio                                          | me                                      | Chiudi                                  |                                              |                   |                |                           |                  |                      |  |  |
|----------------------------------------------------------------------------------------------|--------------------------------------------------------------------------|------------------|-----------------------------------------------------|-----------------------------------------|-----------------------------------------|----------------------------------------------|-------------------|----------------|---------------------------|------------------|----------------------|--|--|
|                                                                                              |                                                                          |                  |                                                     |                                         |                                         |                                              |                   |                |                           |                  |                      |  |  |
|                                                                                              |                                                                          |                  |                                                     |                                         |                                         |                                              |                   |                |                           |                  |                      |  |  |
| Panorami                                                                                     | ca delle misu                                                            | razioni d        | lella pres                                          | sione arte                              | eriosa: 21/0                            | 7/2016 - 20/07/20                            | 17                |                |                           |                  |                      |  |  |
| Sesso                                                                                        | dor                                                                      | nna              |                                                     |                                         |                                         | Via                                          |                   |                |                           |                  |                      |  |  |
| Nome                                                                                         | Val                                                                      | entina           |                                                     |                                         |                                         | CAI                                          | P                 |                |                           |                  |                      |  |  |
| Cognome                                                                                      | Tin                                                                      | tori             |                                                     |                                         |                                         | Citt                                         | tà                |                |                           |                  |                      |  |  |
|                                                                                              |                                                                          | /00/108          | 3 F                                                 | tà (anni)                               | 33                                      | Alte                                         | ezza              | 176            |                           |                  |                      |  |  |
| Data di nas                                                                                  | cita 27,                                                                 | 05/150           |                                                     |                                         |                                         |                                              |                   |                |                           |                  |                      |  |  |
| Data di nas                                                                                  | scita 27,                                                                | 057150           |                                                     |                                         |                                         | Ser                                          | vizio onli        | ne:            |                           |                  |                      |  |  |
| Data di nas                                                                                  | scita 27                                                                 | 057150.          |                                                     |                                         |                                         | Ser                                          | vizio onli        | ne:            |                           |                  |                      |  |  |
| Data di nas                                                                                  | scita 27                                                                 | 057150           |                                                     |                                         |                                         | Ser                                          | vizio onli        | ne:            |                           |                  |                      |  |  |
| Data di nas<br>Farmaco                                                                       | scita 27                                                                 | 037130           | ι. το                                               |                                         |                                         | Ser                                          | vizio onli        | ne:            |                           |                  |                      |  |  |
| Data di nas<br>Farmaco<br>Non sono p                                                         | vresenti dati.                                                           |                  |                                                     |                                         |                                         | Ser                                          | vizio onli        | ne:            |                           |                  |                      |  |  |
| Data di nas<br>Farmaco<br>Non sono p<br>Press                                                | resenti dati.                                                            | rteri            | iosa                                                |                                         |                                         | Ser                                          | vizio onli        | ne:            |                           |                  |                      |  |  |
| Data di nas<br>Farmaco<br>Non sono p<br><b>Press</b><br>Numero co                            | rresenti dati.<br><b>Sione a</b><br>mplessivo della                      | e misuraz        | iosa                                                | ntervallo d                             | i tempo selezi                          | Ser<br>ionato: 14                            | vizio onli        | ne:            |                           |                  |                      |  |  |
| Data di nas<br>Farmaco<br>Non sono p<br><b>Press</b><br>Numero co<br>Data                    | rresenti dati.<br><b>sione a</b><br><b>Orario</b>                        | e misuraz        | iosa<br>Sis.                                        | ntervallo d<br>Día.                     | i tempo selezi<br>Polso/min             | ionato: 14<br>Disturbo del ritmo             | vizio onli<br>MAD | ne:<br>manuale | avviare analisi           | Orario           | Farmaco/             |  |  |
| Data di nas<br>Farmaco<br>Non sono p<br><b>Press</b><br>Numero co<br>Data                    | rresenti dati.<br>sione a<br>mplessivo delli<br>Orario                   | e misuraz        | iosa<br>ioni per l'ii<br>Sis.<br>mmHg               | ntervallo d<br>Dia.<br>mmHg             | i tempo selezi<br>Polso/min             | ionato: 14<br>Disturbo del ritmo<br>cardiaco | vizio onli<br>MAD | ne:<br>manuale | avviare analisi           | Orario<br>diurno | Farmaco/<br>commento |  |  |
| Data di nas<br>Farmaco<br>Non sono p<br>Press<br>Numero co<br>Data<br>08/01/201              | rresenti dati. sione a mplessivo dell Orario 7 23:33                     | e misuraz        | iosa<br>Ioni per l'it<br>Sis.<br>mmHg<br>130        | ntervallo d<br>Dia.<br>mmHg<br>66       | i tempo selezi<br>Polso/min<br>77       | ionato: 14<br>Disturbo del ritmo<br>cardiaco | MAD<br>87         | ne:<br>manuale | avviare analisi<br>√      | Orario<br>diurno | Farmaco/<br>commento |  |  |
| Data di nas<br>Farmaco<br>Non sono p<br>Press<br>Numero co<br>Data<br>08/01/201              | resenti dati.                                                            | e misuraz<br>OMS | iosa<br>ioni per l'ii<br>Sis.<br>mmHg<br>130        | ntervallo d<br>Dia.<br>mmHg<br>66       | i tempo selezi<br>Polso/min<br>77<br>73 | ionato: 14<br>Disturbo del ritmo<br>cardiaco | MAD<br>87         | ne:<br>manuale | avviare analisi<br>√      | Orario<br>diurno | Farmaco/<br>commento |  |  |
| Data di nas<br>Farmaco<br>Non sono p<br>Press<br>Numero co<br>Data<br>08/01/201<br>30/06/201 | resenti dati.<br><b>SIONE a</b><br>mplessivo della<br>7 23:33<br>7 21:56 | e misuraz<br>OMS | iosa<br>ioni per l'ii<br>Sis,<br>mmHg<br>130<br>116 | ntervallo d<br>Dia.<br>mmHg<br>66<br>63 | i tempo selezi<br>Polso/min<br>77<br>73 | ionato: 14<br>Disturbo del ritmo<br>cardiaco | MAD<br>87<br>81   | ne:<br>manuale | avviare analisi<br>√<br>√ | Orario<br>diurno | Farmaco/<br>commento |  |  |

#### ...e visualizzare il PDF.

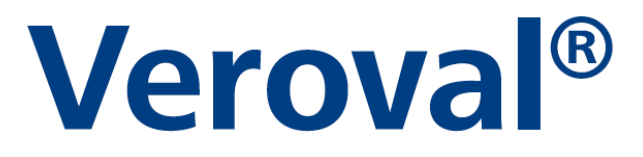

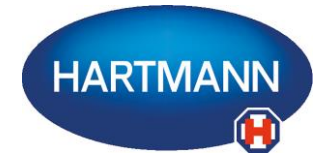

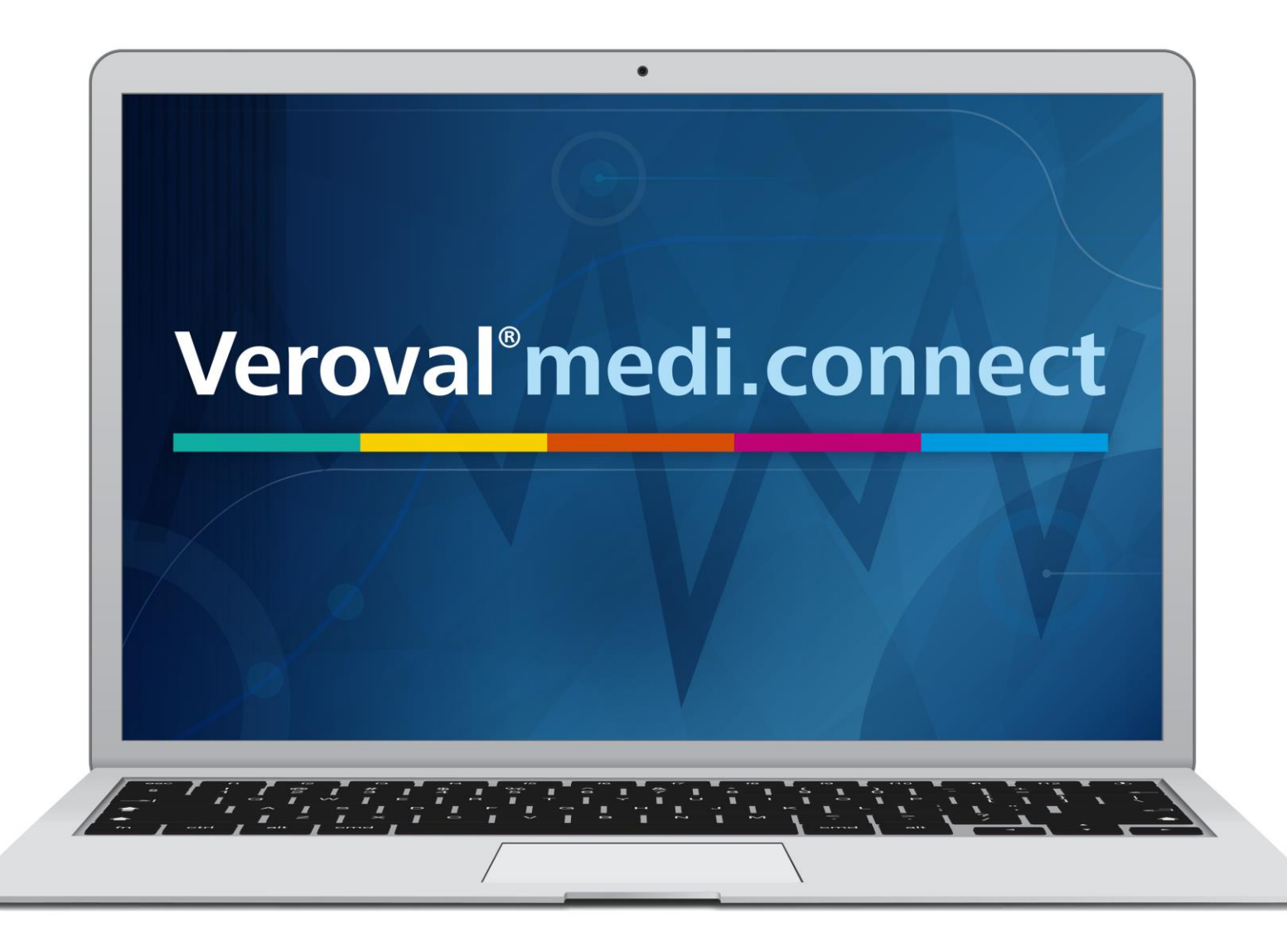